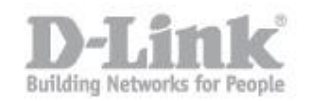

Il servizio FTP (File Transfer Protocol) è un protocollo per la trasmissione di dati tra host basato su TCP.

Procedimento per l'attivazione del serivizio FTP:

STEP 1: collegare una chiavetta USB al DSL-2750B; collegare via cavo LAN il computer al DSL-2570B e attraverso un web browser (internet explorer e firefox sono i browser consigliati) accedere all'indirizzo ip di default del dispositivo 192.168.1.1 utilizzando le credenziali standard (utente "admin" e password "admin")

| C D-LINK SYSTEMS, INC.   WIRELE            |                           |  |  |  |  |
|--------------------------------------------|---------------------------|--|--|--|--|
| Solution → D http://192.168.1.1/           |                           |  |  |  |  |
| D D-LINK SYSTEMS, INC.   WIR ×             |                           |  |  |  |  |
| Product: DSL-27508                         | Firmware Version: EU_1.02 |  |  |  |  |
| D-Link                                     |                           |  |  |  |  |
|                                            |                           |  |  |  |  |
|                                            |                           |  |  |  |  |
| LOGIN                                      |                           |  |  |  |  |
| Log in to the router                       |                           |  |  |  |  |
| User Name : admin Password :               |                           |  |  |  |  |
| Log In                                     |                           |  |  |  |  |
|                                            | 1                         |  |  |  |  |
|                                            |                           |  |  |  |  |
| вкоярвало                                  |                           |  |  |  |  |
| Copyright © 2013-2015 D-Link Systems, Inc. |                           |  |  |  |  |

STEP 2: cliccare su ADSL INTERFACE -> USB, impostare "Enable USB Storage Server" e spingere "Apply"

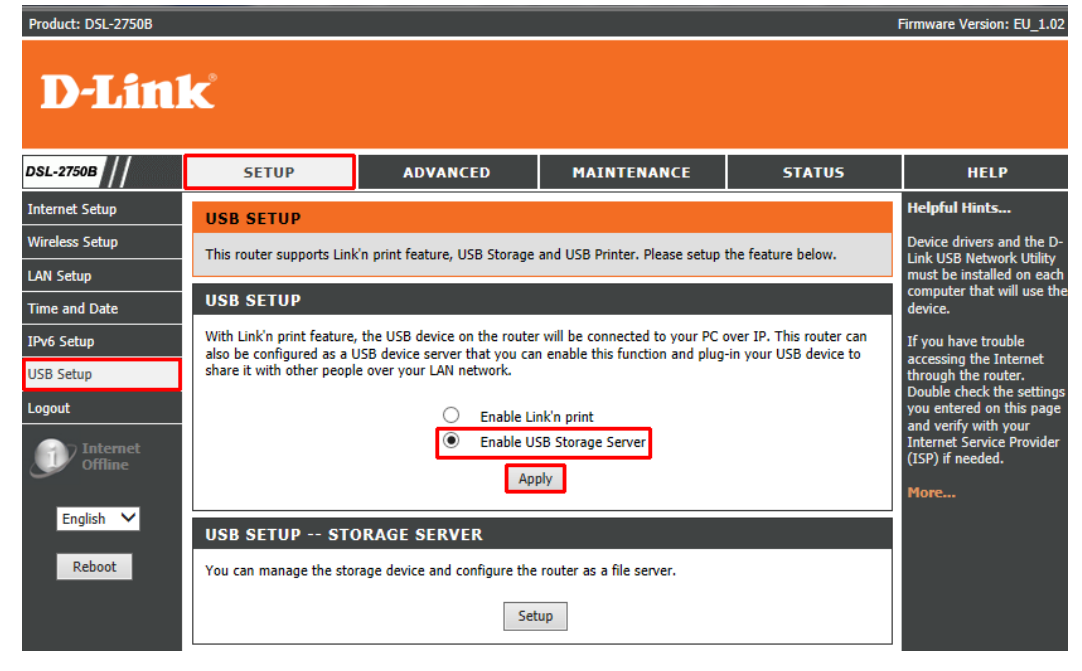

STEP 3: Spingere il tasto "Setup" nella sezione USB SETUP STORAGE SERVER

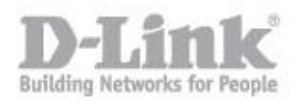

| USB SETUP STORAGE SERVER                                                     |  |  |  |  |
|------------------------------------------------------------------------------|--|--|--|--|
| You can manage the storage device and configure the router as a file server. |  |  |  |  |
| Setup                                                                        |  |  |  |  |

STEP 4: Nel riquadro FTP FILE SERVER abilitare Enable FTP Server e spingere Apply; compariranno altre opzioni relative al FTP server User Profile, verrá automaticamente creato l'accesso anonimo in sola lettura (Read-only) sulla radice della chiavetta USB connessa

| FTP FI                                    | LE SERVE        | R         |             |                         |      |  |
|-------------------------------------------|-----------------|-----------|-------------|-------------------------|------|--|
| Enable FTP Server : 🗹                     |                 |           |             |                         |      |  |
|                                           | Port Number: 21 |           |             |                         |      |  |
| Maximum connections: 10                   |                 |           |             |                         |      |  |
| Idle timeout : 10 min. (0 for no timeout) |                 |           |             |                         |      |  |
| Remote Access :                           |                 |           |             |                         |      |  |
| Apply Cancel                              |                 |           |             |                         |      |  |
| FTP SERVER USER PROFILE                   |                 |           |             |                         |      |  |
|                                           |                 |           |             |                         |      |  |
|                                           | Enable          | User ID   | Access Mode | Connected Device        | Path |  |
|                                           | Enable          | anonymous | Read-only   | SMI USB DISK , Volume 1 | 1    |  |
| Add Edit Delete                           |                 |           |             |                         |      |  |

STEP 5: da un qualsiasi client FTP o da un browser sará ora possibile accedere alla nostra area FTP

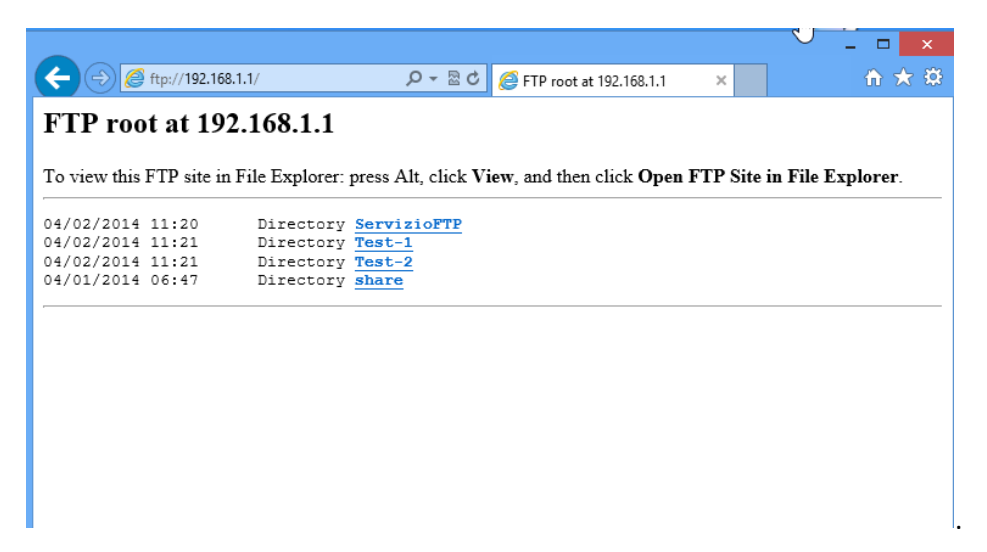

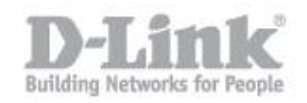

Come visibile dalla seguente immagine, le cartelle visibili sono le stesse nella chiavetta USB collegata al dispositivo DSL-2750B

| File Home Share                 | View Manage |                  |
|---------------------------------|-------------|------------------|
| 🔄 🏵 🝷 🕆 🏭 g:\                   |             | ∨ →              |
| 쑦 Favorites                     | Name        | Date modified    |
| Desktop Downloads Recent places | ServizioFTP | 02/04/2014 11:20 |
|                                 | 鷆 share     | 01/04/2014 18:47 |
|                                 | 퉬 Test-1    | 02/04/2014 11:21 |
| 🔚 Libraries                     | 🕌 Test-2    | 02/04/2014 11:21 |